## Mise à jour des vocodeurs sur AnyTone D-578 - D-878 - D-868

D-578 : Maintenez enfoncée la touche MENU et le bouton de canal, tout en allumant la radio.

D-878 ou D-868 : Pressez la touche dièse (#) et le bouton <u>bleu</u> ou <u>orange</u> à l'allumage.

Le message suivant apparait : "WARNING This is Boot Mode for Sct !!!"

- Utilisez le câble USB pour connecter la radio à votre PC.
- Installez l'utilitaire SetupSCT\_PORT.msi

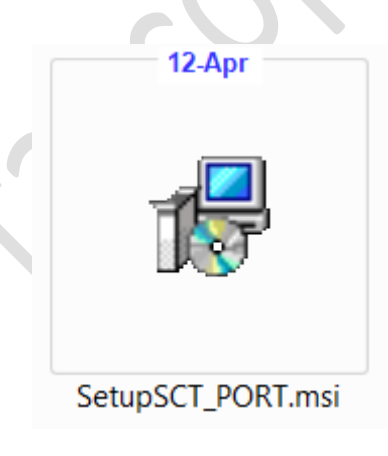

Exécutez ensuite le programme installé sur votre ordinateur SCT\_PORT.exe

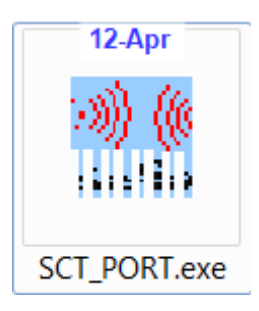

• Sélectionnez la plateforme SC T3258

| SCT Port Select Platform | 1 |
|--------------------------|---|
| Platform: scт3258 ▼      | X |
| Cance OK                 |   |
|                          |   |

avant de vous rendre sur l'onglet "Tools"

| le | SCT_PORT | Tools | Windows                                                                                                    | Help |
|----|----------|-------|----------------------------------------------------------------------------------------------------|------|
|    |          | Co    | nfig 🗾                                                                                                    |      |
|    |          | 00    | ing in the second second secon |      |
|    |          |       |                                                                                                    |      |
|    |          |       |                                                                                                    |      |
|    |          |       |                                                                                                    |      |
|    |          |       |                                                                                                    |      |

puis sélectionnez le Port COM sur lequel est relié votre terminal.

| - |
|---|
|   |
| • |
| • |
|   |
|   |

Ouvrez le menu SCT\_PORT et choisissez Flash Update.

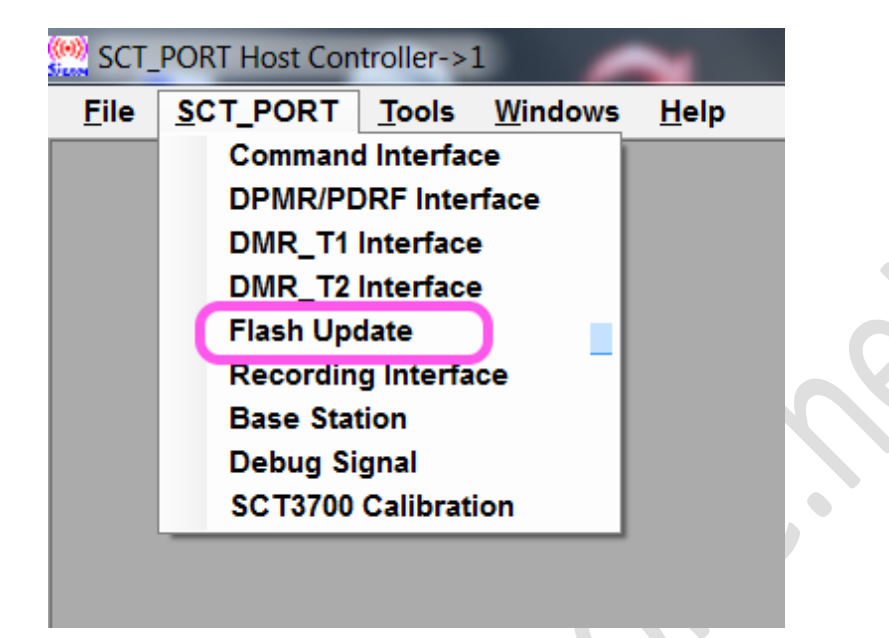

Initialisez le Port Com avant de sélectionnez le fichier Hexadécimal qui se trouve sur votre PC.

| 🖳 SCT3258 Flash U | pdate                                            | — <b>D</b> 🗙 |
|-------------------|--------------------------------------------------|--------------|
| SICOM             | I SCT3258                                        |              |
|                   | PC COM6 Init Port                                |              |
| Program File:     | te\SCT3258TD_UpdateFlash_V2_01_07BA_20190822.hex | Flash Update |
| Active File:      |                                                  | Activation   |
| Voice Active      |                                                  | Voice        |
| Packet            | 2000 💌 m                                         |              |
| Init port Succes  | sful!                                            |              |
|                   |                                                  |              |
|                   |                                                  |              |
| Show              |                                                  | Exit         |

| 🖳 SCT3258 Flash U | pdate                                            |              |
|-------------------|--------------------------------------------------|--------------|
| SICOMM            | I SCT3258                                        |              |
|                   | PC COM6 Init Port                                |              |
| Program File:     | te\SCT3258TD_UpdateFlash_V2_01_07BA_20190822.hex | Flash Update |
| Active File:      |                                                  | Activation   |
| Voice Active      |                                                  | Voice        |
| Packet            | 2000 🖕 m                                         |              |
|                   |                                                  |              |
|                   |                                                  |              |
|                   |                                                  |              |
| Show              |                                                  | Exit         |
|                   |                                                  |              |

Cliquez sur «*Flash Update* » pour démarrer la mise à jour SCT et attendre la confirmation que tout est terminé avec succès avant de débrancher le cordon et de réinitialiser le terminal.

|                | PC COM6            |                    | Init Port   | Error Alla Correct |
|----------------|--------------------|--------------------|-------------|--------------------|
| Program File:  | Z:\RADIOAMATEUR\DM | /IR\ANYTONE\AT-D57 | 8\Base Band | Flash Update       |
| Active File:   |                    |                    |             | Activation         |
| Voice Active   |                    |                    | •           | Voice              |
| Packet         | 2000 <b>∲</b> m    |                    |             |                    |
| Downzouu r lus | i oompieteu.       |                    |             |                    |
| Show           |                    |                    |             | Exit               |

l'alimentation de la radio et redémarrez votre terminal.